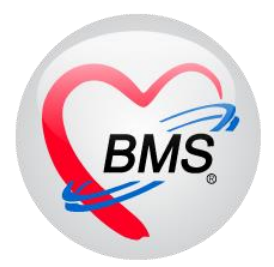

## คู่มือการใช้งาน โปรแกรม BMS HOSxP XE

## ระบบงานเวชระเบียน

โรงพยาบาลพุนพิน จังหวัดสุราษฎร์ธานี

บริษัท บางกอก เมดิคอล ซอฟต์แวร์ จำกัด

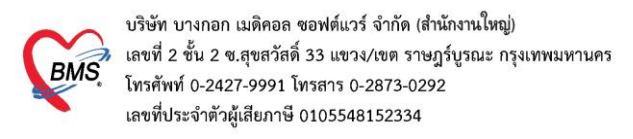

#### 1.เข้าเมนูใช้งาน OPD Registry >OPD Card

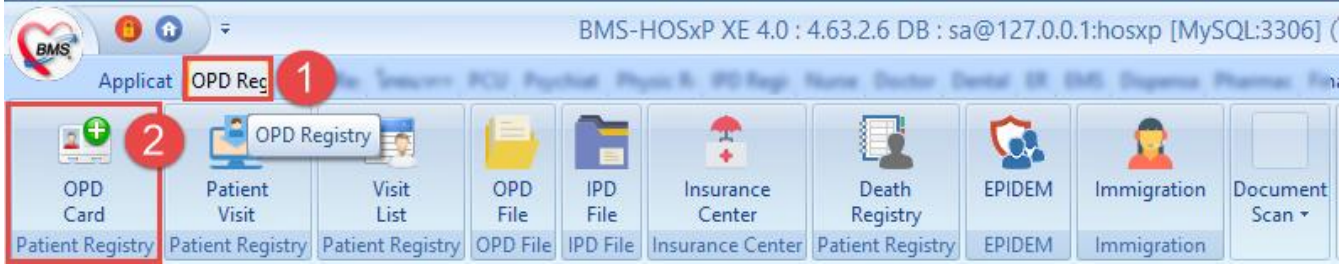

หน้าจอการใช้งานเมนู เวชระเบียน

### 2.ลงทะเบียนผู้ป่วยใหม่ 2.1 บันทึกข้อมลทั่วไปสำหรับ

| ข้อมูลเวชระ                 | เบียน              | HN 0299                               | หลังจากกดลงทะเบียนใหม่                                       | da Log                            |
|-----------------------------|--------------------|---------------------------------------|--------------------------------------------------------------|-----------------------------------|
| Front Office » เวชร         | ะเบียน » 🐍 🗸 เล    | rd                                    | จะได้หมายเลข HN คนไข้ใหม่                                    |                                   |
| 🤱 ลงทะเบียนใหม่ [F          |                    | กดลงทะเบียนใหม่ [F1]                  | ม<br>เครื่องมือ                                              | •                                 |
| ข้อมูลผู้ป่วย ประวัติการ    | ามารับบริการ       | 2                                     | ล่าธรรมเนียม การปกปิด Visit                                  |                                   |
| 2                           | ข้อมูลทั่วไป       |                                       |                                                              | รูปผู้ป่วย ลายนิ้วมือ             |
| 🛅 ข้อมูลทั่วไป              | ดำนำหน้า           | - ชื่อ                                | นามสกุล                                                      |                                   |
| 🗊 สิทธิการรักษา             | บัตร ปชช.          | G วันเกิด                             | // 🗆 ไม่แน่ใจ กำหนด ไว้ย่ไไข้                                | อที่ยมเวเก                        |
| 💉 โรคประจำตัว               | เวลาเกิด           | ุ≎ เพศ ⊸ อาชีพ                        |                                                              |                                   |
| 🖸 การแพยา                   | เชื้อชาติ          | <ul> <li>สัญชาติ</li> </ul>           | <ul> <li>ศาสนา</li> <li>จำนวนพี่น้อง 0 ‡</li> </ul>          |                                   |
| Note                        | หมู่เลือด          | ∗ RH 🔹 การแพ้ยา                       | การแพ้ยา บุตรคนที่ 0 🗘                                       |                                   |
| 🔕 การนัดหมาย                | สถานะภาพ           | 🗸 🗹 Filter ผู้แจ้ง                    | ที่อยู่ ความสัมพันธ์ 🗸                                       |                                   |
| 🧿 Audit                     | ที่อยู่ปัจจุบัน    | (3)                                   |                                                              |                                   |
| 🚺 ข้อมูลการเสียชีวิต        | บ้านเลขที่         | หมู่ ถนน                              | ชอย ระบุที                                                   | อยู่ปัจจุบัน                      |
| EMR                         | จังหวัด            |                                       | อ รู้ ตำบล รู้                                               |                                   |
| 💾 พมพเอกสาร                 | รหัสไปรษณีย์       | ที่อยู่ตามทะเบีย                      | มบ้าน ตำแหน่งแฟ้ม รพ.ทดสอบตัวเอง 👻                           | SmartCard Reader 🔲 อ่านรูปจากบัตร |
| <ul> <li>ประวัติ</li> </ul> | ประเทศ             |                                       | - 🔲 แฟ้มถูกทำลาย วันที่ 💦 🗸                                  | ข้อมูลอื่นๆ                       |
| Med Reconcile               | າ້ວນວຸດເວທີ        | ข้อมององสังคม ประเภทแดดอ              | มดดอต่า หว้าว ไข้อมอการเลือ โกรเซียชีวิต ไข้อมออื่มต         | 1 ร้าง                            |
| PCU                         | ข้อมูลญาต <b>ี</b> | ชยมูลทางสงคม บระเภทบุตศล<br>ชติดต่อ 4 | <u>สัญญัญ (1) ออร์ชน เหมด์</u> ม เรเซอจาด จอร์ชอ <i>ห</i> .) | บาน มอถอ                          |
| · · ·                       | 22.3666 101        |                                       |                                                              |                                   |
| 🕱 ิลบข้อมูลเวชร             | ะเบียน EM          | R [F6] ข้อมูลบุคคลากร 🗆 ส่งดรวร       | จหลังจากบันทึก 🗹 ไม่ต้องปิดหน้าต่าง/clear ข้อมูล 🌀           | 7 🕒 บันทึก [F8] 🛛 ปีด [F9]        |

หน้าจอแสดงบันทึกข้อมูลทั่วไป

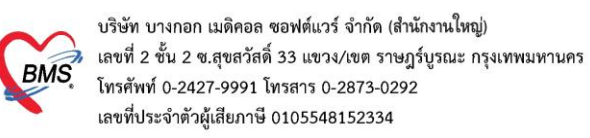

## 2.2 บันทึกข้อมูลสิทธิประจำตัว

## 2.2.1 วิธีเพิ่มสิทธิการักษา

| ข้อมูลเวชระเบียน нง <mark>0299286</mark>                                                                                | 🚸 PatientOPDCardPtty | /peEditForm |                  |                    | - = ×                |
|----------------------------------------------------------------------------------------------------|----------------------|-------------|------------------|--------------------|----------------------|
| Front Office & Date: July & ODDCard                                                                                     | กำหนดสิท             | ธิการรัก    | ษา ระบุ          | สิทธิการรักษาเอง   | NHSO                 |
| า Cont office # 1745-เมือน # OFFicatu<br>a งทะเบียนใหม่ [F1] 🗇 ค้นหา [F2] Finger Identify [F3] 🖼 ส่งตรวจ [F4]           |                      |             | หรือ             | ตรวจสอบ จาก NHSO   | A case of the second |
| ข้อมลผ้ป่วย ประวัติการมารับบริการ การ Admit แฟ้มเวชระเบียน ข้อมลพนักงาน ด่าธรรมเนื                                      | Front Office »       | เวชระเบียน  | » สิทธิกา        | _ 3                |                      |
| - ເພິ່ມສຶກຄື 😵 ແຄ່ໃນສຶກຄື                                                                                               | ข้อมูลสิทธิการรักเ   | ษา          |                  |                    |                      |
| ข้อมูลทั่วไป สิทธิกา                                                                                                    | ชนิดของสิทธิ         | 45 บัตรเ    | ทองไม่มี ท       | //                 | ∗ ลำดับ 0 ‡ิ         |
| 💱 สิทธิการรักษา 🖌 สำนับ รู เพิ่มสิทธิ สถานพร                                                                            | เลขที่สิทธิ          | n12345678   | 39               |                    | HIPDATA              |
| A aussair                                                                                                    | สถานพยาบาลหลัก       | 11371       | โรงพยาบาลชัยบุรี | រី                 | - 🗖 คัน              |
| สิทธิการรักษา                                                                                                    | สถานพยาบาลรอง        | 11371       | โรงพยาบาลชัยบุรี | รี                 | - 🗇 คัน              |
| Note Note                                                                                                    | วันเริ่มใช้          | 14/12/2563  | 3 •              | หมดอายุ 14/12/2564 | •                    |
| 🧶 การนัดหมาย                                                                                                    | วงเงินลูกหนึ้        |             |                  | บาท                |                      |
| Audit                                                                                                    | หมายเหตุ             |             |                  |                    | <b>*</b>             |
| 🧕 ข้อมูลการเสียชีวิต                                                                                                    |                      |             |                  |                    |                      |
|                                                                                                    |                      |             |                  |                    |                      |
| พมพเอกสาร<br>ข้างเองโคโด<br>ข้างเองโคโด                                                                                 |                      |             |                  |                    |                      |
| <ul> <li>JSS (18) SH</li> <li>JSS (18) SH</li> <li>JSS (18) SH</li> </ul>                                               |                      |             |                  |                    |                      |
| Med Reconcile                                                                                                    |                      |             |                  |                    |                      |
| PCU                                                                                                    |                      |             |                  |                    |                      |
|                                                                                                    |                      |             |                  |                    | 4                    |
| สังคราจหลังจากบันบ่อมูลเวชระเบียน EMR [F6] ข้อมูลบุคคลากร ส่งคราจหลังจากบันบ่อม เป็น เป็น เป็น เป็น เป็น เป็น เป็น เป็น | 🖨 ลบสึทธิ            |             |                  |                    | บันทึก 🛛 🛛 ปีด       |

หน้าจอแสดงวิธีการตรวจสอบสิทธิ

#### 2.2.2 กดตรวจสอบจาก สปสช.

เมื่อเข้ามาสู่หน้าจอตรวจสอบสิทธิ สปสช. (ปุ่ม NHSO) ทำการคลิกที่ปุ่ม open application

| ดรวจสอบ Token จาก U                                                                                                    | CAuthentication                                                                                                    |
|----------------------------------------------------------------------------------------------------|----------------------------------------------------------------------------------------------------|
| UCAuthentication Informatio                                                                                                    | n                                                                                                    |
| UC Authentication Folder                                                                                                    |                                                                                                    |
| Token Information                                                                                                    | 1                                                                                                    |
| CID<br>Token                                                                                                    |                                                                                                    |
| คำแนะนำในการทรวจสอบสิทธิ                                                                                                    |                                                                                                    |
| การตรวจสอบสิทธิของผู้รัก<br>สิทธิจาก สปสช. ในการตร<br>การใช้งาน Web Service ข<br>งานทุกคนที่สังกัด หน่วยใก<br>Token ที่ได้จะหมดอายุในเ | บบริการจาก สปสช. นั้นถูกออกแบบมาให้ตรวจสอบทีละบุคคล การใช้ Web Service ตรวจสอบ<br>วจสอบสิทธิแบบกลุ่ม (หลายบุคคลพร้อมกัน) อาจจะทำให้รหัสใช้งานของท่านถูกระงับได้<br>อง สปสช. จะมีโควต้าการใช้งานตามขนาดของหน่วยให้บริการ และนับจากการใช้งานของผู้ใช้<br>ห้บริการนั้นๆ<br>เวลา 00:00 น. ของทุกวัน |
|                                                                                                    | 💙 ตกลง 🛛 🔀 ปิต                                                                                                    |

บริษัท บางกอก เมดิคอล ซอฟต์แวร์ จำกัด (สำนักงานใหญ่)

BMS เลขที่ 2 ขั้น 2 ซ.สุขสวัสดิ์ 33 แขวง/เขต ราษฎร์บูรณะ กรุงเทพมหานคร โทรศัพท์ 0-2427-9991 โทรสาร 0-2873-0292

เลขที่ประจำตัวผู้เสียภาษี 0105548152334

## - ทำการคลิก เข้าใช้งานระบบเว็บตรวจสอบสิทธิโดยใช้บัตรประจำตัวระชาชน รุ่น Smart Card

| w NHSOUCAuthenticationCheckForm                                                                                                    | - = x            |
|----------------------------------------------------------------------------------------------------|------------------|
| ดรวจสอบ Token จาก UCAuthentication                                                                                                    |                  |
| UCAuthentication Information       –       –       –       –       –       –       –       –       –       –       –       –       –       –       –       –       –       –       –       –       –       –       –       –       –       –       –       –       –       –       –       –       –       –       –       –       –       –       –       –       –       –       –       –       –       –       –       –       –       –       –       –       –       –       –       –       –       –       –       –       –       –       –       –       –       –       –       –       –       –       –       –       –       –       –       –       –       –       –       –       –       –       –       –       –       –       –       –       –       –       –       –       –       –       –       –       –       –       –       –       –       –       –       –       –       –       –       –       –       –       –       –       –       –       –       –       < | ×<br>ation       |
| สิทธิ์<br>เข้าใช้งานระบบเว็บตรวจสอบสิทธิโดยใช้บัตรประจำดัวประชาชน รุ่น Smart Card<br>งานทุ<br>Version 4.0 (13-8-2014)<br>Token ทาทจะทามทยายุเนเ งถา บบะบบ น. ของทุก งน                                                                                                    | ใด้<br>เองผู้ใช้ |
| 🥏 ทุกลง                                                                                                    | 1 🗙 ปิด          |

หน้าจอแสดงการตรวจสอบสิทธิการรักษา NHSO

- เมื่อเข้ามาแล้ว โปรมแกรมจะทำการตรวจสอบบัตรประชาชนที่ใส่ใน บัตรอ่าน Smart Card เมื่อสถานะเป็นถูกหมดแล้วให้ทำการคลิกที่ปุ่ม เข้าใช้งานเว็บตรวจสอบสิทธิ

| -   | NHSOUCAuthenticationCheckForm                                              |        |          | = × |
|-----|----------------------------------------------------------------------------|--------|----------|-----|
| ดร  | B UC Authentication —                                                      |        | $\times$ |     |
| L   | พระการสาวาร์ NHSO Smart Card Authentication System Version 4.0 (13-8-2014) |        |          |     |
|     | ✔ 1. เครื่องอ่าน Smart Card ACS CCID USB Reader 0                          |        |          |     |
| Т   | ✔ 2. สถานะบัตรประจำตัวประชาชน                                              |        |          | _   |
|     | ข้อมูลผู้ไข้งาน<br>รรัสประสำคัวประหาทน                                     |        |          |     |
|     | ชื่อ - นามสกุล                                                             |        |          |     |
| ค์  | วันที่ออกบัตร                                                              | _      |          |     |
| กา  | สถานที/หน่วยงานที่ออกบัตร                                                  |        |          | อบ  |
| ີສາ | 🖌 👽 3. การเชื่อมต่อกับระบบเครือข่าย สปสช. / สนบท.                          |        |          |     |
|     | ✔ 4. ตรวจสอบสถานะการเข้าใช้งานระบบงานทะเบียน                               |        |          |     |
| ิกา | 5 ตราวสอบรหัส PIN Code 4 หลัก                                              |        |          | ใช้ |
| งา  |                                                                            |        |          |     |
|     | เข้าใช้งานเว็บตรวจสอบสิทธิ                                                 |        |          |     |
| Т   |                                                                            |        |          |     |
|     | รหสสาหรบเขาเขงาน web Services                                              |        |          |     |
|     |                                                                            |        |          |     |
|     |                                                                            | ALLING | ×        | 761 |

หน้าจอแสดงการตรวจสอบสิทธิการรักษา NHSO

เอกสารฉบับนี้จัดทำขึ้นสำหรับโรงพยาบาลพุนพิน จังหวัดสุราษฎร์ธานี เท่านั้น ห้ามเผยแพร่โดยมิได้รับอนุญาต

บริษัท บางกอก เมดิคอล ซอฟต์แวร์ จำกัด (สำนักงานใหญ่) BMS โทรศัพท์ 0-2427-9991 โทรสาร 0-2873-0292 เลขที่ประจำตัวผู้เสียภาษี 0105548152334

- หลังจากคลิกเข้ามาแล้ว ทำการใส่รหัส PIN และกดปุ่มตกลงเพื่อเข้าสู่ระบบ

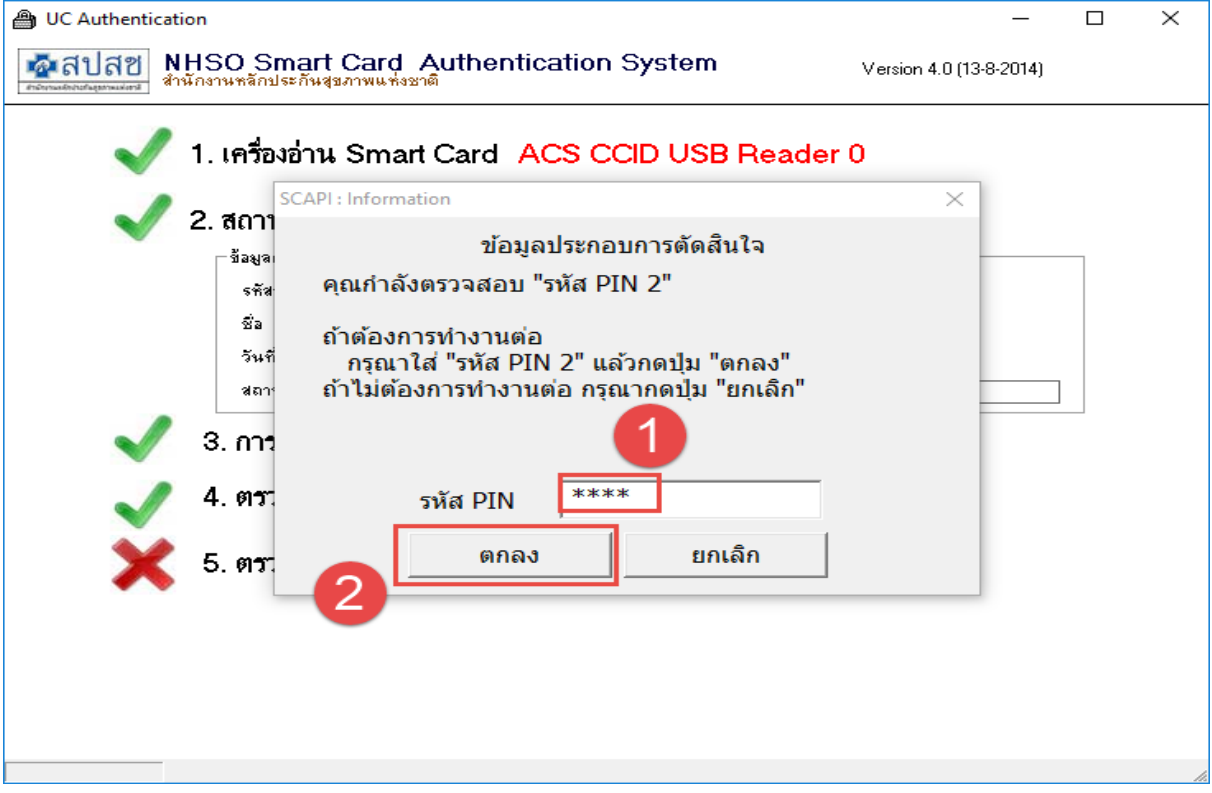

#### หน้าจอแสดงการตรวจสอบสิทธิการรักษา NHSO

 หลังจากนั้นจะเด้งเว็บ สปสช. ขึ้นมา เป็นอันเสร็จขั้นตอนเข้าสู่ระบบ สปสช. ต่อมา ทำ การเปลี่ยนบัตรประชาชนเป็นของคนไข้ที่ต้องการตรวจสอบสิทธิ และ ทำการกดคลิกที่ปุ่มตกลง

| NHSOUCAuthenticationChe                             | ckForm                                                                       | - 🗆 X                  |
|-----------------------------------------------------|------------------------------------------------------------------------------|------------------------|
| ดรวจสอบ Token จาก U                                 | CAuthentication                                                              |                        |
| UCAuthentication Informatic                         | n                                                                            |                        |
| UC Authentication Folder                            | C:\Users\non\AppData\Roaming\BMS\HOSxPXE4\NHSOAuthen4                        | Open Application       |
| Token Information                                   |                                                                              |                        |
| CID                                                 |                                                                              |                        |
| roken                                               |                                                                              |                        |
| คำแนะนำในการทรวจสอบสิทธิ                            |                                                                              |                        |
| การตรวจสอบสิทธิของผู้รั                             | บบริการจาก สปสช. นั้นถูกออกแบบมาให้ตรวจสอบทีละบุคคล การใช้ 1                 | Web Service ตรัวจสิอบ  |
| ข<br>สิทธิลาค สปสห ใบคารตร                          | ้ง<br>าฉสองเสิทซิแบบเกล่น (หลายบออลพร้องเจ้บเ) อาฉฉะทำให้รหัสใช้งาบข         | องท่านกคร~งับได้       |
| and the a dab. Chiling                              | รงขุดกาย มาชากกายี่ง (แต่เดาี้แมยนรงงแห่) การกรม เช่นรมระกร เหล              | 1041114อีการ40 เม      |
| การใช้งาน Web Service ข<br>งานทุกคนที่สังกัด หน่วยใ | อง สปสช. จะมีโควต้าการใช้งานตามขนาดของหน่วยให้บริการ และนับ<br>ห้บริการนั้นๆ | มจากการใช้งานของผู้ใช้ |
| Token ที่ได้จะหมดอายุใน                             | เวลา 00:00 น. ของทุกวัน                                                      | 1                      |
|                                                     |                                                                              | 🥑 ตกลง 🛛 🗙 ปิต         |

หน้าจอแสดงการตรวจสอบสิทธิการรักษา NHSO

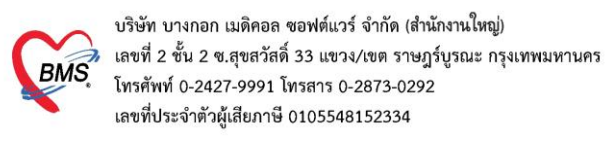

## 2.3 บันทึกข้อมูลคนไข้ เพื่อส่งตรวจผู้ป่วย

| ข้อมูลเวชระเบียน нง                              | 0299286                                                      | (                                       | กรณีพิมพ์บัตรใหม่คนไข้           | Manual da     |
|--------------------------------------------------|--------------------------------------------------------------|-----------------------------------------|----------------------------------|---------------|
| Front Office » เวชระเบียน » OPDCard              |                                                              |                                         |                                  |               |
| 🦾 ลงทะเบียนใหม่ [F1] 🛛 🗊 ค้นหา [F2] 🛛 Fin        | iger Identify [F3] 🛛 🖪 ສ່ວດຮວຈ [F4] 🛛 Admit [F5] 🛛 🛱         | พิมพ์เอกสาร [F7]                        | 🗸 เครื่องมือ 🔻                   |               |
| ข้อมูลผู้ป่วย ประวัติการมารับบริการ การ Admit แฟ | มเวชระเบียน ข้อมูลพนักงาน ค่าธรรมเนียม การปกปิด Visit        |                                         | A StrentOPDCardDocumentPrintForm |               |
| 🖕 👘 เพิ่มสิทธิ 🕓 แก้ไ                            | บสิทธิ                                                       |                                         |                                  |               |
| 🛅 ข่อมูลทั่วไป สึทธิการรักษา                     | กรณีแก้ไขสิทธิ                                               | 2                                       | 🔛 พมพเอกสารเวชระเบยน             |               |
| 🚺 สิทธิการรักษา 🛛 ลำดับ รหัสสิทธิ ชื่อล่         | สิทธิ 🛛 👘 👘 👘 สถานพยาบาล                                     | ล <sup>.</sup> เลขที่สิทธิ <sup>แ</sup> | เครองพมพ                         |               |
| 🞿 โรคประจำดัว > 1 45 บัตร                        | รทองไม่มี ท ที่ 11371 11371                                  | ท123456วิ                               | เครื่องพิมพ์ Snagit 12           |               |
| 🧿 การแพ้ยา                                       |                                                              |                                         |                                  |               |
| 🥺 การแพ้อาหาร                                    |                                                              | u                                       | แบบพอรม                          |               |
| Note                                             |                                                              |                                         |                                  |               |
| 🎒 การนัดหมาย                                     |                                                              |                                         | 🗁 รบ.1.ค.02 🧊 รบ.1.ค.02 (โมแทน)  |               |
| Audit                                            |                                                              |                                         |                                  |               |
| ขอมูลการเลยขวด                                   |                                                              |                                         | 🔽 โบทิดหน้าแฟ้มเวชระเบียน        |               |
| EMIK เป็น พัมพ์เอกสาร                            |                                                              |                                         |                                  | 🛛 ริโต        |
| 📮 บ้อมลุปกปิด                                    |                                                              |                                         |                                  |               |
| <ul> <li>ประวัติ</li> </ul>                      |                                                              |                                         |                                  |               |
| Med Reconcile                                    | 🗹 ส่งตรวจหลังจากบันทึก                                       |                                         | บันทึกส่งตรวจ                    |               |
|                                                  | Y X Q * * P                                                  |                                         |                                  | -             |
|                                                  |                                                              |                                         |                                  |               |
| 🕱 ลบข้อมูลเวชระเบียน 🛛 EMR [F6]                  | ข้อมูลบุคคลากร 🗹 สิ่งตรวจหลังจากบันที่ 🔽 ไม่ต้องปิดหน้าต่าง/ | /clear ข้อมูล                           | [                                | 🗎 บันทึก [F8] |

## 2.4 เลือกสิทธิการรักษาในการส่งตรวจ สิทธิติดตัว หรือสิทธิครั้งล่าสุด > ตกลง

| 🤽 เลือกสิทธิการรักษา                              |                     |                        |               |                  |                |               |             |  |  |  |  |
|---------------------------------------------------|---------------------|------------------------|---------------|------------------|----------------|---------------|-------------|--|--|--|--|
| สิทธิการรักษา                                     |                     |                        |               |                  |                |               |             |  |  |  |  |
| ลำดับ เลือกใช้สิทธินี้ รหัสสิทธิ ชื่อสิทธิ        | สถานพยาบาลหลัก สถาน | เพยาบาลรอง เลขที่สิทธิ | ນຮີນັກຄູ່ສັญญ | า วันที่เริ่มใช้ | วันที่หมดอายุ  | วงเงินลูกหนี้ | ใช้สิทธิของ |  |  |  |  |
| > 1 🔲 45 บัตรทองไม่มี ท                           | 11371 1133          | 71 n1234567            | 89            | 14/12/2563       | 14/12/256      | 4             |             |  |  |  |  |
| สิทธิติดตัว                                       |                     |                        |               |                  |                |               |             |  |  |  |  |
| สิทธิการรักษาเก่า                                 |                     |                        |               |                  |                |               |             |  |  |  |  |
| ลำดับ เลือกให้ลิทธินี้ วันที่ รหัสลิทธิ ชื่อสิทธิ | สถานพยาบ            | าลหลัก สถานพยาบาลรอง   | เลขที่สิทธิ   | บริษัทค่สัญญา    | วันที่เริ่มใช้ | วันที่หมดกาย  | ให้สิทธิของ |  |  |  |  |
| > 1 🔍 45 บัตรทองไม่มี ท                           | 10740               | 10740                  | 8967096952    |                  |                |               |             |  |  |  |  |
| สิทธิล่าสุด<br>พ. « < > >> » + - • < × • • • •    |                     |                        |               |                  |                |               |             |  |  |  |  |
| สิทธิ HIPDATA                                     |                     |                        |               |                  |                |               |             |  |  |  |  |
| ลำดับ เลือกใช้สิทธินี้ ชื่อสิทธิ                  | cid                 | cardid                 | fname         | Iname I          | birthdate      | datein        | dateexp     |  |  |  |  |
|                                                   |                     |                        |               |                  |                |               |             |  |  |  |  |
|                                                   |                     |                        |               |                  |                | 🥑 ทกลง        | 🗙 ปิด       |  |  |  |  |

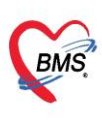

บริษัท บางกอก เมดิคอล ซอฟต์แวร์ จำกัด (สำนักงานใหญ่) เลขที่ 2 ชั้น 2 ซ.สุขสวัสดิ์ 33 แขวง/เขต ราษฎร์บูรณะ กรุงเทพมหานคร โทรศัพท์ 0-2427-9991 โทรสาร 0-2873-0292 เลขที่ประจำตัวผู้เสียภาษี 0105548152334

## 2.5 บันทึกข้อมูล หน้าจอส่งตรวจผู้ป่วย

| ส่งตร             | เวจผู้ป่วย                        | 2               | <u>.</u>                            |           | 🗆 ออกคิวคัดกรอง (qs-slot) 🗖 Quick Pttype Mode 🛛 Task 🚽 ا ا 🗠                                                   |
|-------------------|-----------------------------------|-----------------|-------------------------------------|-----------|----------------------------------------------------------------------------------------------------|
| 02992<br>Front Of | 86 : คุณหญิง<br>ffice » เวชระเบีย | ทดสอ<br>ณ » ส่ง | บ ระบบ<br>ลรวจผู้ป่วย               |           | State of the second second second second second second second second second second second second second second |
| ข้อมูลผู้         | ป้วย                              |                 |                                     |           |                                                                                                    |
| HN 0              | 299286                            | 🔲 ค้นา          | ท [F2] ( <sup>-</sup> ) วันที่ 14/1 | 2/2563    | i3 - เวลา 10:34:36 ‡ □ Lock 🦾 ส่งตรวจใหม่ [F3] 🐑 แก้ไขการส่งตรวจ VEMR BMS Link                                 |
| ข้อมูลเว          | ชระเบียน รายศ                     | าารนัดห         | เมาย (0)                            |           |                                                                                                    |
| เวชระเร           | ไยน                               |                 |                                     |           |                                                                                                    |
| ดำนำหน้า          | คุณหญิง 👻                         | ชื่อ ท          | กสอบ                                | นามสกุล ร | ระบบ เพศ หญิง 👻 🙆 สังกัด พนง.ไม่ระบุฝ่าย                                                                       |
| วันเกิด           | 14/12/2538 👻                      | อายุ 2          | 5 ปี 0 เดือน 0 วัน                  | หมู่เลือด | บัตรประ. 0121445523425                                                                                         |
| แพ้ยา             |                                   | ] PMH โ         | รคประจำทัว                          |           | โรคเรื้อรัง                                                                                                    |
| HN                | 0299286                           | โทรศัพ          | mí                                  | มือถือ    | ระบข้อบอส่งตราว >ส่งต่อห้อง แยบก                                                                               |
| บ้านเลขที่        | 7 หมู่ที่                         | 7               | ถนน                                 | ทำบล ห    | ต.ปลว                                                                                                    |
| ข้อมูลก           | ารส่งตรวจ                         |                 |                                     |           | ประเภทการมา ความเร่งด่วน สภาพ                                                                                  |
| *                 |                                   |                 |                                     | งต่อ      |                                                                                                    |
| -                 |                                   |                 | 1                                   | 40        |                                                                                                    |
| ് 🖉 ല             | การสาคัญ/การสงต                   | ia [F4]         | แผนก                                | 16 5      | ฉุกเฉน ัสาขา ั                                                                                                 |
|                   | สิทธิการรักษา [F                  |                 | อาการสำคัญ/สาเหตุ                   |           | <ul> <li>ประเภทผู้ป่วย</li> </ul>                                                                              |
|                   |                                   |                 | ประเภทการมา                         | มาเอง     | ง (ห้องบัตร) - ความเร่งด่วน ปกติ - สภาพ <mark>เดินมา</mark> -                                                  |
|                   | การพิมพ์เอกสาร (                  | [F6]            | ส่งต่อไปที่ห้อง                     | 120       | 025 ซักประวัติห้องฉุกเฉิน(ER) 🔹 เลือกท้อง ส่งหลายห้อง 🗹 I.S.                                                   |
|                   | เอกสาร Scan [F                    |                 | เวลาทำการ                           | ในเวลา    | หา 🗸 🗇 เปลี่ยนเวลาทำการอัตโนมัติ                                                                               |
| <b>S</b>          | การส่งต่อ [F8]                    | 1               | ประเภทคนไข้                         | คนไข้ทั่  | ้ทั่วไป                                                                                                    |

| ข้อมู                                                                                                    | ลการส่งตรวจ           |       |          |                |               |               |             |            |               |
|----------------------------------------------------------------------------------------------------|-----------------------|-------|----------|----------------|---------------|---------------|-------------|------------|---------------|
| ÷                                                                                                    |                       | สิทธิ | การรักษา | 1              |               |               |             |            |               |
| -                                                                                                    | and the local de [54] | ลำดับ | Locked   | รหัส           | ชื่อ          | เลขที่สึทธิ   | วันเริ่มใช้ | วันหมดอา   | ·····         |
| <ul> <li>อาการสำคัญ/การส่งต่อ [F4]</li> <li>สิทธิการรักษา [F5]</li> <li>การพิมพ์เอกสาร [F6]</li> <li>เอกสาร Scan [F7]</li> </ul> | 1                     |       | 45       | บัตรทองไม่มี ท | 8967096952    |               |             | D กาหนดสทธ |               |
|                                                                                                    | สิทธิการรักษา [F5]    | 2     |          |                |               |               |             |            | 🔒 ชำระเงินเอง |
|                                                                                                    | การพิมพ์เอกสาร [F6]   |       |          |                |               |               |             |            | THIP Data     |
| l.                                                                                                    | เอกสาร Scan [F7]      | •     |          |                |               |               |             | • •        |               |
| ÷                                                                                                    | การส่งต่อ [F8]        | การต  | ารวจสอบ  | สิทธิ          | ตรวจสอบแล้ว 🧹 | ระบุสถานะตรวจ | สอบสิทธิ    |            |               |

| ข้อมูลการส่งตรวจ            |                                                                                                    |
|-----------------------------|----------------------------------------------------------------------------------------------------|
| *<br>•                      | ตัวเลือกการพิมพ์                                                                                           |
| 🍂 อาการสำคัญ/การส่งต่อ [F4] | 🗆 พิมพ์ใบสั่งยา ตรวจสอบเอกสาร                                                                              |
|                             | 🗵 พิมพ์ใบนำทาง (VN Slip) Snagit 11 🥂 ปริ้นใบนำทาง                                                          |
| สิทธิการรักษา [F5]          | 🖸 พิมพ์เอกสารอื่นๆ แสดง                                                                                    |
| 🔚 การพิมพ์เอกสาร [F6]       | 3 แสดงหน้าต่างบันทึกข้อมูลสิทธิอัตโนมัติ                                                                   |
| เอกสาร Scan [F7]            | พิมพ์คิวคัดกรอง (OPD QS)                                                                                   |
| 💉 การส่งต่อ [F8]            | บันทึกสงตรวจ 4                                                                                             |
| 🧧 ยกเลิกการส่งตรวจ 📑 EM     | R 🖪 แฟ้มเวชระเบียน 🕼 Visit Note 🗹 ยืมแฟ้มเวชฯอัตโนมัติ 💿 สั่ง Lab/X-Ray ล่วงหน้า 🕒 บันทึก [F9] 🛛 ปิด [F11] |

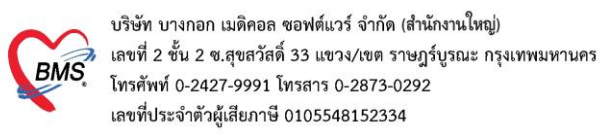

#### 3.บันทึกส่งตรวจผู้ป่วยเก่า OPD Registry >Patient Visit

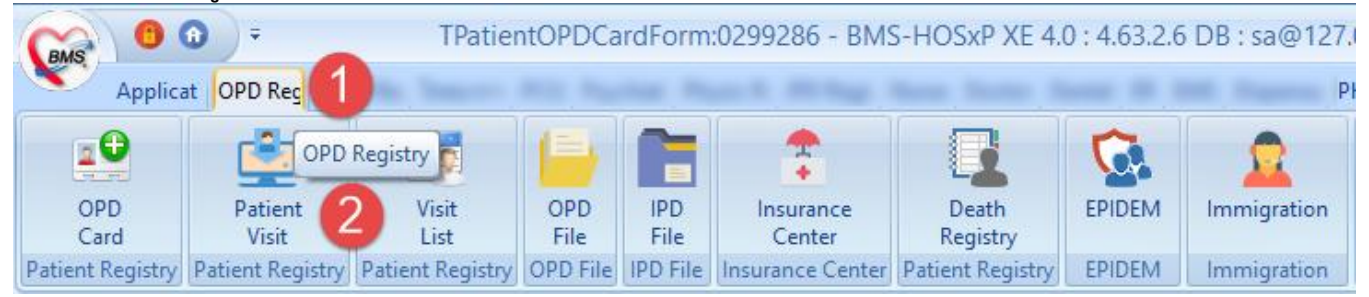

## 3.1 ค้นหาผู้ป่วย สามารถค้นหาได้หลายวิธี ดังนี้

หมายเลข 1 : ระบุหมายเลข HN

หมายเลข 2 : ปุ่มค้นหา สามารถค้นหาได้จาก หมายเลข HN, ชื่อ-นามสกุล(ไม่ต้องระบุคำนำหน้า) ,หมายเลข ปชช.

| 1619                                                                                                    | วงผูบว             | ย 🧧        |                                    |                         | ענידאאאורזעט (ds | 5 5101) | циск Ртуре        | Mode        | I dSK ▼                                   | ing Lo |
|----------------------------------------------------------------------------------------------------|--------------------|------------|------------------------------------|-------------------------|------------------|---------|-------------------|-------------|-------------------------------------------|--------|
| າແ ບານ<br>ນລະບັນ                                                                                                    | ice » เมชระ<br>โลย | เบยน » ส   | งตรางผูบาย                         |                         |                  |         |                   |             |                                           |        |
| พื่อเพิ่ม                                                                                                    | 140                |            |                                    |                         |                  |         |                   |             |                                           |        |
| 1                                                                                                    | (1                 | 🗾 ค้น      | เหา [F2] <mark>2</mark> วันที่ 14/ | 12/2563 - เวลา 10:50:   | 23 🗘 🗆 Lock 🧕    | ส่งตรวจ | าใหม่ [F3] 😒 แก้ไ | ขการส่งตรวจ | VEMR BMS                                  | Link   |
|                                                                                                    |                    |            |                                    |                         |                  |         |                   |             |                                           |        |
|                                                                                                    | 🔮 PatientS         | earchForm  | -                                  |                         |                  |         |                   |             |                                           | s x    |
|                                                                                                    | ค้นหา              | າພໍ້ປ່ວຍ   |                                    |                         |                  |         |                   |             |                                           |        |
|                                                                                                    | Patien             | t: 278,    | 211 Records                        |                         |                  |         |                   |             | Last                                      | Soal   |
|                                                                                                    | Front Of           | fice » เวช | ระเบียน » ค้นหาผู้ป่วย             |                         |                  |         |                   |             | Last                                      | Jean   |
|                                                                                                    | ค้นหา              |            |                                    |                         |                  |         |                   |             |                                           |        |
|                                                                                                    | คำค้นห             | 0006       | 58                                 | 🔎 ค้นหา                 | 🥚 ค้นหาด้วย S    | martCar | d (บัตรประชาชน)   |             | Limit 100                                 | 1      |
| Front Office » เวฮรรณ์นน » ส่งคราจผู้ป่วย         ป้อมูลผู้ป่วย         HN       1         ค้ามหา [F2]       วันที่ 14/12/2563 ~ เวลา 10:50:23         PatientScarchForm         ค้ามหา ผู้ป่วย         PatientScarchForm         ค้ามหา ผู้ป่วย         PatientScarchForm         ค้ามหา ผู้ป่วย         Patient : 278,211 Research         Front Office » เวชระเบียน » ค้ามหายุปัวย         ค้ามา         สำคับ สถานะ Admit HN         มลารค้านหา         ลำดับ สถานะ Admit HN         ม้อยู่ป่วย         2       0006         3       0006         4       0006         5       0006         6       0006         7       0006         8       0006         8       0006         8       0006 |                    |            |                                    |                         |                  |         |                   | <u></u>     |                                           |        |
|                                                                                                    | ผลการค             | นหา        |                                    | d va                    | v d              |         | 1                 | ۲           | 1                                         |        |
|                                                                                                    | ล่าดบ              | สถานะ      | Admit HN                           | ชอผูปวย                 | บานเลขท          | หมู     | ถนน               | วนเกด       | อายุ                                      | มา     |
|                                                                                                    | 21                 |            | 0006                               |                         | 33               | 3<br>07 |                   | 9/1/2506    | 5/1111 เดอน<br>ว <i>ด</i> <b>ปี</b> 7. ส์ | , 1    |
|                                                                                                    | 2                  | **         | 0006                               | N. A. (M. Then station  | 03/43            | 02      |                   | 19/4/253/   | 26 ป / เดอน<br>45 ปี 5 เรือน              | 1      |
|                                                                                                    | 3                  |            | 0006                               | a separate memory       | 78/Z             | 05      |                   | 20/0/2518   | 45 ป 5 เดอน                               |        |
|                                                                                                    | 4                  |            | 0000                               | a serie on manual       | /1 ถ.ครเมอง      | 98      |                   | 1///24/4    | 89 11 ว เดอน<br>54 มี 11 เรื่องเ          |        |
|                                                                                                    | 5                  |            | 0000                               | a company on the second | 6/1              | 05      |                   | 4/1/2009    | <u> 74 ป 11 เดยน</u>                      |        |
|                                                                                                    | 0                  |            | 0000                               | a contract tensors      | 10               | 01      |                   | 0/2/2014    | 49 11 10 เตอน                             | 1      |
|                                                                                                    | 0                  |            | 0000                               | -                       | 00/19            | 05      |                   | 1/2/2522    | 90 11<br>40 ft 0 (for                     | 0      |
|                                                                                                    | 0                  | -          | 0000501                            | N.M. MUNICI I FIDIMELLI | /                | 05      |                   | 1/3/2323    | 40 11 9 เตยน                              | 9      |
|                                                                                                    |                    |            |                                    |                         |                  | _       |                   |             |                                           |        |
|                                                                                                    |                    |            |                                    |                         |                  |         |                   |             |                                           |        |

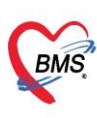

บริษัท บางกอก เมดิคอล ซอฟต์แวร์ จำกัด (สำนักงานใหญ่) เลขที่ 2 ชั้น 2 ซ.สุขสวัสดิ์ 33 แขวง/เขต ราษฎร์บูรณะ กรุงเทพมหานคร โทรศัพท์ 0-2427-9991 โทรสาร 0-2873-0292 เลขที่ประจำตัวผู้เสียภาษี 0105548152334

#### 3.2 ระบุข้อมูลจุดส่งต่อ

| ส่งตรวจ                                                                                                    | ผู้ป่วย                                               | 2               | <u>.</u>              |                                                               | 🗆 ออกคิวคัดกรอง (qs-slot) 👘 Quick Pttype Mode 👘 Task 💌 🛃 Log                                                   |  |  |  |  |  |  |  |  |  |  |
|----------------------------------------------------------------------------------------------------|-------------------------------------------------------|-----------------|-----------------------|---------------------------------------------------------------|----------------------------------------------------------------------------------------------------|--|--|--|--|--|--|--|--|--|--|
| 0299286 :<br>Front Office >                                                                                                   | คุณหญิง<br>> เวชระเบีย                                | ทดสอ<br>ณ » ส่ง | บ ระบบ<br>ตรวจผู้ป่วย |                                                               | State of the second second second second second second second second second second second second second second |  |  |  |  |  |  |  |  |  |  |
| ข้อมูลผู้ป่วย                                                                                                    |                                                       |                 |                       |                                                               |                                                                                                    |  |  |  |  |  |  |  |  |  |  |
| HN 0299286 🔲 🛱 ศัมหา [F2] ไว้ วันที่ 14/12/2563 🔹 เวลา 10:34:36 🗘 🗆 Lock 🔍 ส่งตรวจใหม่ [F3] 😢 แก้ไขการส่งตรวจ VEMR BMS Link 👻 |                                                       |                 |                       |                                                               |                                                                                                    |  |  |  |  |  |  |  |  |  |  |
| ข้อมูลเวชระเบียน รายการนัดหมาย (0)                                                                                            |                                                       |                 |                       |                                                               |                                                                                                    |  |  |  |  |  |  |  |  |  |  |
| เวชระเบียน                                                                                                    |                                                       |                 |                       |                                                               |                                                                                                    |  |  |  |  |  |  |  |  |  |  |
| ดำนำหน้า ดุณหส                                                                                                    | ≬ิง -                                                 | ชื่อ ท          | กล่อบ                 | นามสกุล ร                                                     | เระบบ เพศ หญิง -                                                                                               |  |  |  |  |  |  |  |  |  |  |
| วันเกิด 14/1                                                                                                    | 2/2538 🝷                                              | อายุ 2          | 5ปี 0 เดือน 0 วัน     | หมู่เลือด                                                     | ม มีพร ปรช. 0121445523425                                                                                      |  |  |  |  |  |  |  |  |  |  |
| แพ้ยา                                                                                                    | แพ้ยา PMH โรคประจำตัว โรคเรื้อรัง <u>นัดครั้งหน้า</u> |                 |                       |                                                               |                                                                                                    |  |  |  |  |  |  |  |  |  |  |
| HN 0299                                                                                                    | 286                                                   | โทรศัพ          | ท์                    | มือถือ                                                        | ระบุต้อบอส่งตราอ ๖ส่งต่อห้อง แผบก                                                                              |  |  |  |  |  |  |  |  |  |  |
| บ้านเลขที่ 7                                                                                                    | หมู่ที่                                               | 7               | ถนน                   | ด้ำบล ด                                                       | ( พ.ปลว                                                                                                    |  |  |  |  |  |  |  |  |  |  |
| ข้อมูลการส่ง                                                                                                    | ตรวจ                                                  |                 |                       |                                                               | ประเภทการมา ความเร่งด่วน สภาพ                                                                                  |  |  |  |  |  |  |  |  |  |  |
| *<br>•                                                                                                    |                                                       |                 | วาการสำคัญ/การส่      | <b>ນ</b> ຫ່ວ                                                  | ประวัติการเดินทาง จำค่า                                                                                        |  |  |  |  |  |  |  |  |  |  |
| и อาการสำ                                                                                                    | คัญ/การส่งต                                           | ia (F4)         | 1 แผนก                | 16 a                                                          | ฉุกเฉิน - สาขา -                                                                                               |  |  |  |  |  |  |  |  |  |  |
| 🗾 สิทธิ                                                                                                    | การรักษา [                                            | -51             | อาการสำคัญ/สาเหตุ     |                                                               | <ul> <li>ประเภทผู้ป่วย</li> </ul>                                                                              |  |  |  |  |  |  |  |  |  |  |
|                                                                                                    |                                                       | ประเภทการมา     | มาเอง (               | ง (ห้องบัตร) - ความเร่งด่วน ปกติ - สภาพ <mark>เดินมา</mark> - |                                                                                                    |  |  |  |  |  |  |  |  |  |  |
| ี การพิ                                                                                                    | 🚍 การพิมพ์เอกสาร [F6]                                 |                 | ส่งต่อไปที่ห้อง       | 120                                                           | 025 ซักประวัติห้องฉุกเฉิน(ER) - เลือกห้อง ส่งหลายพ้อง ♥ I.S.                                                   |  |  |  |  |  |  |  |  |  |  |
| Lana                                                                                                    | กร Scan [F                                            |                 | เวลาทำการ             | ในเวลา                                                        | ในเวลา 🕞 🗆 เปลี่ยนเวลาทำการอัดโนมัติ                                                                           |  |  |  |  |  |  |  |  |  |  |
| 🧑 n1                                                                                                    | รส่งต่อ [F8                                           |                 | ประเภทคนไข้           | คนไข้ทั่                                                      | ้ทั่วไป                                                                                                    |  |  |  |  |  |  |  |  |  |  |

## 3.2 ระบุสิทธิการรักษาในการส่งตรวจ

| VisitPttypeListForm         |                                                                       | <b>a</b> 22                                                                          | ออิจอัดอรจ ( สกเ   | rlat) = a           | u          | Taak – T X       |  |  |  |  |  |  |  |  |
|-----------------------------|-----------------------------------------------------------------------|--------------------------------------------------------------------------------------|--------------------|---------------------|------------|------------------|--|--|--|--|--|--|--|--|
| กำหนดสิทธิการรักษาผู้ป่วย   |                                                                       |                                                                                      |                    |                     |            | 🛃 Log            |  |  |  |  |  |  |  |  |
| สิทธิการรักษาที่มี          |                                                                       |                                                                                      |                    |                     |            |                  |  |  |  |  |  |  |  |  |
| No. Locked รหัส ชื่อ        | η_(-4                                                                 | วงเงินของสิทธิ                                                                       | กำหนดระยะเวลา      | ระยะเวลา (ชั่วโมง)  | Staff      | Locl Task        |  |  |  |  |  |  |  |  |
| 1 🖬 45 บตรทอง               | เมม ท                                                                 |                                                                                      |                    |                     | เพิ่มสิทธิ | 🔾 เพิ่มสิทธิ     |  |  |  |  |  |  |  |  |
|                             |                                                                       |                                                                                      |                    |                     | แก้ไขสิทธิ | 🥥 แก้ไขสิทธิ     |  |  |  |  |  |  |  |  |
|                             |                                                                       |                                                                                      |                    |                     | ลบสิทธิ    | 🗢 ລນສິທຣິ        |  |  |  |  |  |  |  |  |
|                             |                                                                       |                                                                                      |                    |                     | สลับสิทธิ  | 🕼 สลับสิทธิ      |  |  |  |  |  |  |  |  |
|                             |                                                                       |                                                                                      |                    |                     | SISTOSINO  | <u>/</u>         |  |  |  |  |  |  |  |  |
|                             |                                                                       | 0.00                                                                                 |                    |                     |            |                  |  |  |  |  |  |  |  |  |
| <br>มียมีขม เวชงตวาง        | MÊ025Ě042                                                             |                                                                                      |                    |                     |            |                  |  |  |  |  |  |  |  |  |
| ล้า                         | พายการสาย<br>อ่าอัง Lockod รมัส ชื่อ เองเชื่อนธิ วับเริ่มได้ วับหมดออ |                                                                                      |                    |                     |            |                  |  |  |  |  |  |  |  |  |
| 🌋 อาการสำคัญ/การส่งต่อ [F4] |                                                                       |                                                                                      | 661 L 1101         | 0 10000             |            | 🗇 กำหนดสิทธิ     |  |  |  |  |  |  |  |  |
| 📑 สิทธิการรักษา [F5]        |                                                                       |                                                                                      |                    |                     |            | 🔒 ช่าระเงินเอง   |  |  |  |  |  |  |  |  |
| 📑 การพิมพ์เอกสาร [F6]       |                                                                       | <no 0<="" th=""><th>ata to display&gt;</th><th></th><th></th><th>THIP Data</th></no> | ata to display>    |                     |            | THIP Data        |  |  |  |  |  |  |  |  |
| เอกสาร Scan [F7]            |                                                                       |                                                                                      |                    |                     | •          |                  |  |  |  |  |  |  |  |  |
| 嶚 การส่งต่อ [F8] กา         | ารตรวจสอบสิทธิ ตรวจสอบแ                                               | ລ້ວ                                                                                  | •                  |                     |            |                  |  |  |  |  |  |  |  |  |
| 🧧 ยกเลิกการส่งตรวจ 📑 EMR    | 🛤 แฟ้มเวชระเบียน 🖉 Visit                                              | Note 🗹 ยืมแฟ้มเว                                                                     | ชาอัตโนมัติ 🗆 สั่ง | บ Lab/X-Ray ล่วงหน้ | า 🕒 บันทึก | [F9] 🛛 ปิด [F11] |  |  |  |  |  |  |  |  |

## 4.วิธีการยกเลิก Visit เมนู OPD Registry >Visit list

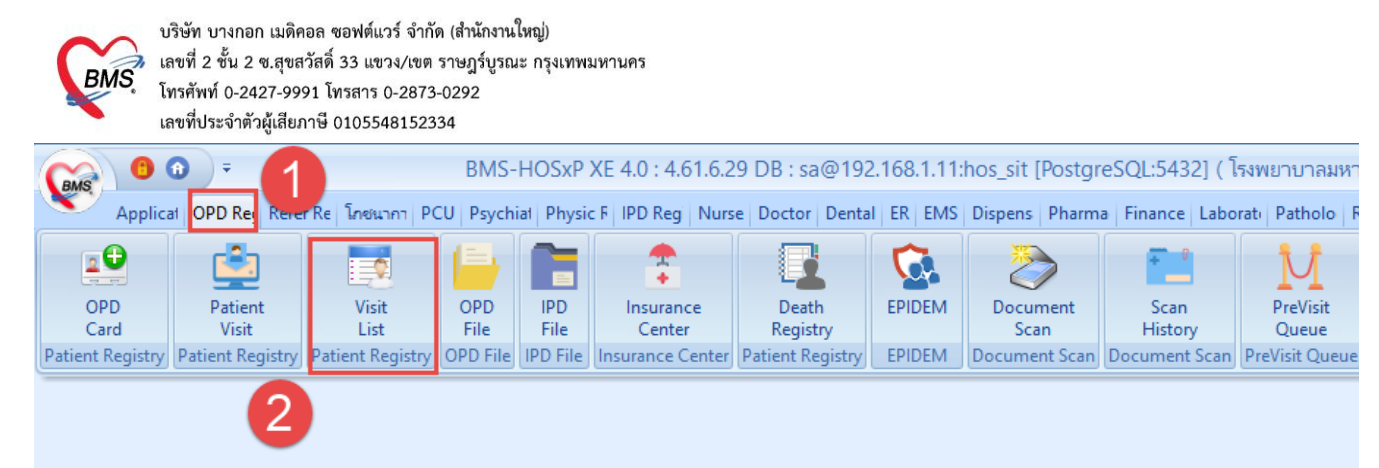

### หน้าจอแสดงการเข้าใช้งานการยกเลิก visit

#### -การยกเลิก Visit

|              | Topplicat OPD Re; Refer Re Toourn PCU Psychiat Physic F IPD Reg Nurse Doctor Dental ER EMS Dispens Pharma Finance Laborati Patholo Radiolog Operatic CheckUl Blood Bi Back Off KPI Laundry GIS HHC Tools 🕑 |                |          |             |                                    |                                                                 |  |  |  |  |  |  |  |  |  |
|--------------|----------------------------------------------------------------------------------------------------|----------------|----------|-------------|------------------------------------|-----------------------------------------------------------------|--|--|--|--|--|--|--|--|--|
| 😵 Patien     | 😸 PatientOPOVisitListForm 🗵                                                                                                    |                |          |             |                                    |                                                                 |  |  |  |  |  |  |  |  |  |
| รายชื่อผู้   | ุ่ป่วยที่มารับบริการใ                                                                                                    | แแผนก OPI      | D        |             |                                    | 0 🛛 Excel 🛛 Task 💌 💽 Log                                        |  |  |  |  |  |  |  |  |  |
| ข้อมูลวันที่ | i 10/7/2561 - ត                                                                                                    | งวันที่ 10/7/2 | 2561 -   | ระบุแผนก    | - HN                               | 🗊 ดันหภ 🦳 เปิด Visit ไหม่ 🔇 Refresh 🗉 Auto Refresh 🔲 Quick Mode |  |  |  |  |  |  |  |  |  |
| ระบุแพทย์    |                                                                                                    |                | -        | สาขา        | <ul><li>พ้อง</li></ul>             | 🗸 🔲 แสดงข้อมูลอ้อนหลัง 3 🛟 ชั่วโมง 🔲 View BarCode               |  |  |  |  |  |  |  |  |  |
| Visit List   |                                                                                                    |                | _        |             |                                    |                                                                 |  |  |  |  |  |  |  |  |  |
| Drag a c     | Drag a column header here to group by that col สามารถค้นหาผู้ป่วยที่ต้องการยกเลิกได้                                                                                                    |                |          |             |                                    |                                                                 |  |  |  |  |  |  |  |  |  |
| ลำตับ        | สาขาที่ส่งครวจ                                                                                                    | วันที่         | เวลา     | Queue CID   | HN ชื่อผู้ป่วย                     | เวลาทำการ RC การตรวจสอบสิทธิ แฟ้ม ด้ำแหน่งแฟ้มล่าสุด            |  |  |  |  |  |  |  |  |  |
| 1            | โรงพยาบาลมหาราชนครศรี                                                                                                    | 10/7/2561      | 00:00    | 1           | 1268441                            | ในเวลา 🥝 ทรวจสอบแล้ว 🗌                                          |  |  |  |  |  |  |  |  |  |
| 2            | โรงพยาบาลมหาราชนครศรี                                                                                                    | 10/7/2561      | 00:00    | 2           | 1322232                            | ในเวลา 🙎 🗌                                                      |  |  |  |  |  |  |  |  |  |
| > 3          | โรงพยาบาลมหาราชนตรศรั                                                                                                    | 10/7/2561      | 00:00    | 3           | 0805/15                            | ในเวลา 2                                                        |  |  |  |  |  |  |  |  |  |
| 4            | โรงพยาวาราชนครศรี                                                                                                    | 10/7/2561      | 06:00    | 47          | ยินยันรับดินแฟ้มเวฮระเบียน(X)      | นอกเวลาราชการ 💈                                                 |  |  |  |  |  |  |  |  |  |
| 5            | โรงพย 🧲 เราชนครศรั                                                                                                    | 10/7/2561      | 06:00    | 48          | มกเลิกการส่งตรวจ(Y)                | ดจิญขาวเอือกคนไข้ที่ต้องการยุญเวิก                              |  |  |  |  |  |  |  |  |  |
| 6            | โรงพยาบาลมหาราชนครศรี                                                                                                    | 10/7/2561      | 06:00    | 49          | 3 มกเลิกการรับดินแฟ้มเวชระเบียน(Z) |                                                                 |  |  |  |  |  |  |  |  |  |
| 7            | โรงพยาบาลมหาราชนครศรี                                                                                                    | 10/7/2561      | 06:00    | 50          |                                    | นอกเวลาราชการ 🕐                                                 |  |  |  |  |  |  |  |  |  |
| 8            | โรงพยาบาลมหาราชนครศรี                                                                                                    | 10/7/2561      | 06:00    | 51          | 9144815                            | นอกเวลาราชการ <table-cell></table-cell>                         |  |  |  |  |  |  |  |  |  |
| 9            | โรงพยาบาลมหาราชนครศรี<br>-                                                                                                    | 10/7/2561      | 08:30    | 4           |                                    | ในเวลา 2                                                        |  |  |  |  |  |  |  |  |  |
| 10           | โรงพยาบาลมหาราชนดา                                                                                                    |                | ะสไม่    | 3001080     | พูเมาริกได้เพื่อ เวาณ์เป็าเ        | เต้องไม่มีค่าให้ว่าหอึ่งสามารถหญาวิก vicit ได้                  |  |  |  |  |  |  |  |  |  |
| 11           | โรงพยาบาลมหาราชนค                                                                                                    | n              | 3614 141 | M 1941 1 96 | เกแเตน เลเหลวง แเพ็บ ห             |                                                                 |  |  |  |  |  |  |  |  |  |
| 12           | โรงพยาบาลมหาราชนครศร<br>โ                                                                                                    | 10/1/2001      | 00.00    |             | 0740045                            |                                                                 |  |  |  |  |  |  |  |  |  |
| 13           | โรงพยาบาลมหาราชนครศร<br>รั                                                                                                    | 10/7/2561      | 08:30    | 8           | 0716245                            | เนเวลา 🔽                                                        |  |  |  |  |  |  |  |  |  |
| 19           | เรงพยาบาลมหาราชนตรตร<br>โ                                                                                                    | 10/7/2501      | 00:30    | 10          | 0246616                            |                                                                 |  |  |  |  |  |  |  |  |  |
| 10           | เรงพยาบาลมหาราชนครคร<br>โรงเพยาบาลมหาราชนครคร                                                                                                    | 10/7/2001      | 00.30    | 11          | 0076142                            |                                                                 |  |  |  |  |  |  |  |  |  |
| 17           | รรงพยายาสมุระวราชบุตรตรี<br>โรงรมยายาสมุระวราชบุตรตรี                                                                                                    | 10/7/2561      | 08:30    | 12          | 0681926                            | 1 1 1 1 1 1 1 1 1 1 1 1 1 1 1 1 1 1 1                           |  |  |  |  |  |  |  |  |  |
|              | 2 of E0 A ALAN A                                                                                                    | 10/1/2001      | 50.50    | 16          | 0001320                            |                                                                 |  |  |  |  |  |  |  |  |  |
|              | 30130 • • • • • • -                                                                                                    | ~ v X /3 *     | * 1      |             |                                    |                                                                 |  |  |  |  |  |  |  |  |  |
| Diagno       | osis [F1] EMR                                                                                                    |                |          |             |                                    | 🛛 🔀 ปีค                                                         |  |  |  |  |  |  |  |  |  |

หน้าจอแสดงการเข้าใช้งานการยกเลิก visit

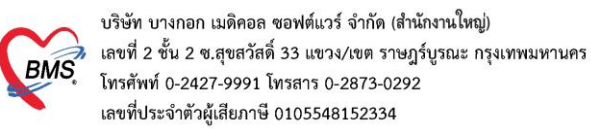

### 4.วิธีการบันทึกข้อมูลเวชสถิติผู้ป่วยนอก เมนู OPD Registry >Visit list

| รายชื่อผู้ป                                                                                      | วยที่มารับบ                | เริการในแผน   | in OPD         | 😸 PatientOPDVisitDiagnosisEntryForm – 🗆 🗙 |           |                     |                                                      |                      |         |          |               |            |                                                                                                    |               |                 |                 |                        | × Log  |          |          |              |       |
|--------------------------------------------------------------------------------------------------|----------------------------|---------------|----------------|-------------------------------------------|-----------|---------------------|------------------------------------------------------|----------------------|---------|----------|---------------|------------|----------------------------------------------------------------------------------------------------|---------------|-----------------|-----------------|------------------------|--------|----------|----------|--------------|-------|
| ข้อมูลวันที่                                                                                     | 14/12/2563                 | 🔹 ถึงวันที่   | 14/12/2563 🝷   | ระบุแผนก                                  |           | Diagnosis Entry     |                                                      |                      |         |          |               |            |                                                                                                    |               |                 |                 |                        |        |          |          |              |       |
| ระบุแพทย์                                                                                        |                            |               | - D            | ส่าขา                                     |           | Patient Information |                                                      |                      |         |          |               |            |                                                                                                    |               |                 |                 |                        |        | -        |          |              |       |
| Visit Queu                                                                                       | e                          |               |                |                                           | Wait calc | คำนำหน้า            | นาย                                                  | *                    | ชื่อ    | ไพศาล    |               |            | นามสกุล                                                                                                    | าเคล่อบ       |                 | เพศ             | ชาย                    | •      |          |          |              | 4     |
| Visit List                                                                                       |                            |               |                |                                           |           | วันเกิด             | 9/1/2506                                             | •                    | อายุ    | 57 ปี 1  | 1 เดือน 5 วัน |            | หมู่เลือด                                                                                                    |               | บัตรปชช.        | 3820300         | 027220                 |        |          |          |              |       |
| Drag a col                                                                                       | umn header                 | here to aroun | by that column |                                           |           | แพ้ยา               |                                                      |                      | PMH     | ่ โรคปร: | ะจำทัว        |            |                                                                                                    |               | โรคเรื้อรัง     |                 |                        |        |          |          | นัดครั้งหน้า |       |
| ล้ำตับ สา                                                                                        | มาที่ส่งตราจ               | HN            | ชื่อยังไวย     |                                           |           | ΗN                  | 0006580                                              |                      | โทร     | สัพท์    |               |            | มือถือ                                                                                                    |               |                 | 🖸 ສີຍີວ         |                        |        |          |          |              |       |
| > 1 5×                                                                                           | ยากสงหรรจ<br>เ.ทตสอบทัวเอง | 00065         | 80 นายไพศาล ท  | เคล่อบ                                    |           | บ้านเลขที่          | 33                                                   | หมู่ที่              | 3       | ถนา      | 1             |            | ทำบล                                                                                                    | ท.ท่านา อ.กะร | ฝง จ.พังงา      |                 |                        | ສັญชา  | เติ ไทย  |          |              |       |
|                                                                                                  |                            | วันที่มา      | 14/12/25       | 63 🗸                                      | เวลา      | 10:55               | 📜 สิทธิ                                              | บัตรทอง <sup>ไ</sup> | ไม่มี ท |          |               | ส่งท่อ     | ห้อง                                                                                                    | -             |                 | ความเร่งเ       | ก่วน <mark>ปกติ</mark> |        |          |          |              |       |
|                                                                                                  |                            | $\sim$        |                |                                           |           | แผนก                |                                                      |                      |         | กา       | เรมา รับต่อจ  | าก ห้องคลอ |                                                                                                    |               |                 | น้ำ             | หนัก                   | ส่วนสู | a 165    | BMI      | Te           | m     |
| คลิกเลือกชื่อคนไข้ การลักษระวัด (F2) การรวรร่างกาย (F3) การสังหา (F4) การวัดจัย (F5) จัดการ (F6) |                            |               |                |                                           |           |                     |                                                      |                      |         |          |               |            |                                                                                                    |               |                 |                 |                        |        |          |          |              |       |
|                                                                                                  |                            |               |                |                                           |           |                     |                                                      |                      |         |          |               |            |                                                                                                    |               |                 |                 |                        |        |          |          |              |       |
|                                                                                                  |                            |               |                |                                           |           | การวินิจฉัย         | )                                                    |                      |         |          |               |            |                                                                                                    |               |                 |                 |                        |        |          |          |              | 4     |
|                                                                                                  |                            |               |                |                                           |           | ค้นจากค์            | าด้นหา                                               |                      |         |          |               |            |                                                                                                    |               |                 |                 | ค้นจาก                 | CD10   | รหัสไร่  | รับ่อย R | e Diag       |       |
|                                                                                                  |                            |               |                |                                           |           | ລຳຄັນ               | สำคับ ICD10 ซึ่งโรค Diag Ty ชนิดการวินิจฉัย ความสำคั |                      |         |          |               |            |                                                                                                    |               | าคัญ            | รหัสผู้วินิจฉัย | ( ) ( )                |        |          |          |              |       |
|                                                                                                  |                            |               |                |                                           |           |                     |                                                      |                      |         |          |               |            |                                                                                                    |               |                 |                 |                        |        |          |          |              |       |
|                                                                                                  |                            |               |                |                                           |           |                     |                                                      |                      |         |          |               |            | <no o<="" td=""><td>data to disp</td><td>lay<b>&gt;</b></td><td></td><td></td><td></td><td></td><td></td><td></td><td></td></no> | data to disp  | lay <b>&gt;</b> |                 |                        |        |          |          |              |       |
|                                                                                                  | Diag                       | nosis         |                |                                           |           | 144 44 4            | x xx xx <b>1</b>                                     |                      |         | ~ *      | Ne 🗖          |            |                                                                                                    |               |                 |                 |                        | _(4    |          |          |              |       |
|                                                                                                  |                            |               | ,              |                                           |           | 🗖 ยืนยัน            | าารรับแฟ้มเว                                         | ชระเบีย              | นดื่น   |          |               |            |                                                                                                    |               |                 |                 |                        | Bă     | เซ็อ (E9 |          | 🔀 ริโต       | -     |
| ** ** * 1 (                                                                                      | of 1                       | 2)>           | K Ga 🛠 '* 🕈    | •                                         |           |                     |                                                      |                      |         |          |               |            |                                                                                                    |               |                 |                 |                        |        |          |          |              |       |
| Diagnosi                                                                                         | is (F1)                    | EMR           |                |                                           |           |                     |                                                      |                      |         |          |               |            |                                                                                                    |               |                 |                 |                        |        |          |          |              | 🗙 ปิด |

# 5.วิธีการบันทึกข้อมูลเวชสถิติผู้ป่วยใน เมนู IPD Registry > Admission Centre

|                |                                                            |                                          | - HO           | W HOSxPIPUPatientAdmitEntryForm                                             |               |                |                 |           |                   |              |      |                                                                                                    |            |                  |         |                            |          |       |        |  |
|----------------|------------------------------------------------------------|------------------------------------------|----------------|-----------------------------------------------------------------------------|---------------|----------------|-----------------|-----------|-------------------|--------------|------|----------------------------------------------------------------------------------------------------|------------|------------------|---------|----------------------------|----------|-------|--------|--|
| <u>**</u> 5'   | ายชื่อผู้ป่วยที่                                           | <b>ภ</b> ์กษาดัวอยู่ในดึกผู้ป่วยใน       |                | ข้อมูลก                                                                     | nns Adm       | it ผู้ป่วย     | เดือนแฟล        | ยา แพ้เ   | un:Doxycycli      | ne,Roxi      | ithr | omyci                                                                                                    | n,Amo      | oxycillin_       | หน้าบวม | เ ฝ่ามือ-ฝ่                | าเท้าบวร | ม/ประ | 😿 Task |  |
| เงื่อนไขแสดงผล |                                                            |                                          |                |                                                                             |               |                |                 |           |                   |              |      |                                                                                                    |            |                  |         |                            |          |       |        |  |
|                |                                                            |                                          | ขอมูลเ         |                                                                             |               |                |                 |           |                   |              |      |                                                                                                    |            |                  |         |                            |          |       |        |  |
| ฑึกผู้ป่วย     | ะใน ทุกฑึก                                                 |                                          | คำนำห          | ค้าน้ำหน้า                                                                  |               |                | and Ample react |           |                   |              |      | -                                                                                                    | -          | -                |         | 🧕 🙆 สังกัด พนง.ไม่ระบุฝ่าย |          |       |        |  |
| ประเภ          | าทการแสดงผล                                                |                                          | วันเ           | กิด                                                                         | /2496 -       | au \$7874      | Are 13 fe       |           | sijden der den 31 |              |      | 214003                                                                                                    | 00513      |                  |         | 14 <sup>4</sup>            |          |       |        |  |
| 💿 h1           | 回 กำลังรักษาตัวอยู่ 🔿 รับเข้าวันที่ 🔿 จำหน่ายวันที่ 🔿 รักษ |                                          |                |                                                                             | Desycycl      | Philip Templer | udata Inn       |           |                   | India        |      |                                                                                                    |            |                  |         | นัตครั้งหน้า               |          |       |        |  |
|                |                                                            |                                          | н              | HN MINERA Sector And And And And And And And And And And                    |               |                |                 |           |                   |              |      |                                                                                                    |            |                  |         |                            |          |       |        |  |
|                |                                                            |                                          |                |                                                                             |               |                |                 |           |                   |              |      | -                                                                                                    |            | -                |         |                            |          |       |        |  |
| <b>ລຳ</b> ຕັນ  |                                                            | ข้อมูลทั่วไป                             | บานเล          | ขา                                                                          |               | 10 100         |                 |           | The second        | and a second |      | _                                                                                                    |            | เท               | ย       |                            |          |       |        |  |
| ລຳຕັນ          | HN                                                         | ชื่อผู้ป่วย                              | ภายุ (] วันที่ | มา 20/3                                                                     | 3/2561 👻      | เวลา 08:30     | 🗘 สิทธิ         | บัตรทองมี | n                 |              |      | ส่งท่อห้เ                                                                                                    | a 020 ·    | ห้องครวจศัลยกร   | รม      | - 🔲 ความ                   |          |       |        |  |
| 1              | 029                                                        | a quinder veles                          | 2              | นก ด้อยก                                                                    | 15531         | 2019           | การมา นัคมา     |           |                   |              |      |                                                                                                    | บัก        | ส่วนสง BMI       |         | Temp                       |          | BP /  |        |  |
| 2              | 029                                                        | water water                              | b. ""          |                                                                             |               |                |                 |           | 2                 |              |      |                                                                                                    |            |                  | 0.111   |                            | ·16-     |       | 1      |  |
| 3              | 029                                                        | worthard reacy                           | 2 ข้อมูลก      | ซ้อมูลการ Admit                                                             |               |                |                 |           |                   |              |      |                                                                                                    |            |                  |         |                            |          |       |        |  |
| 4              | 003                                                        | COLORS IN MUS                            | -              | 1 ICD10 ICD90M Diag Text DBGs สาขกรรักษารวงมหาย์                            |               |                |                 |           |                   |              |      |                                                                                                    |            |                  |         |                            |          |       |        |  |
| 6              | 020                                                        | and their same                           |                |                                                                             | อารบับรั      | ้อข้อมูล       |                 |           |                   |              |      |                                                                                                    |            |                  |         |                            |          |       |        |  |
| 7              | 003                                                        |                                          | 7              | ຮັບນອີກາຮ                                                                   | TTODET        | าายอลูด        |                 |           |                   |              |      |                                                                                                    |            |                  |         |                            |          |       |        |  |
| 8              | 029                                                        | คลิกชื่อคนไข้ 🍊                          | ด การรั        | กรรับ Admit 🚽 📫 เพิ่มรายการ 🛃 แก้ไขรายการ                                   |               |                |                 |           |                   |              |      |                                                                                                    |            |                  |         |                            |          |       |        |  |
| 9              | 021                                                        |                                          | g ค่าบริก      | ล่าบจิการอิตโมมัติ (สู้สู้น แนกซ์ รับ ประเภทการวิทิสภัย รัชส ICD10 ชื่อ ICD |               |                |                 |           |                   |              |      |                                                                                                    | 1111       | ell 90 m         |         |                            |          |       |        |  |
| 10             | 029                                                        | R.Q. PATONIA TRADU                       | 2 Progr        | Progress note                                                               |               |                |                 |           |                   |              |      |                                                                                                    |            |                  | oenų    |                            |          |       |        |  |
| 11             | 029                                                        | napalaap onasu                           | 2              | 30.054                                                                      |               | เพิ่มราย       | ยการ            |           |                   |              |      |                                                                                                    |            |                  |         |                            |          |       |        |  |
| 12             | 023                                                        | waght team                               | 5              | 3164460                                                                     | 2             |                |                 |           |                   |              |      |                                                                                                    |            |                  |         |                            |          |       |        |  |
| 13             | 012                                                        | warfulty remov                           | 7 0150         |                                                                             |               |                |                 |           |                   |              |      |                                                                                                    |            |                  |         |                            |          |       |        |  |
| 14             | 029                                                        | maille regimment                         | 2 M f          | าารวิเ                                                                      | <b>ໄ</b> ຈລັຍ |                |                 |           |                   |              |      |                                                                                                    |            |                  |         |                            |          |       |        |  |
| 15 029 2       |                                                            |                                          | 2              |                                                                             |               |                |                 |           |                   |              | 85   | <no dat<="" th=""><th>ta to disp</th><th>play<b>&gt;</b></th><th></th><th></th><th></th><th></th><th></th></no> | ta to disp | play <b>&gt;</b> |         |                            |          |       |        |  |
| 16             | 0211273                                                    | U DIA KADA TIPIAPITI                     | 4 การร         | i Lab                                                                       |               |                |                 |           |                   |              |      |                                                                                                    |            |                  |         |                            |          |       |        |  |
|                | 5 01 140                                                   |                                          |                | X-Ray                                                                       |               |                |                 |           |                   |              |      |                                                                                                    |            |                  |         |                            |          |       |        |  |
| 👍 บันที        | în Admit 🔝                                                 | แก้ไขรายการ 📃 เพื่อนเมื่อมีผู้ป่วย Ad    | mit 1          | - They                                                                      |               |                |                 |           |                   |              |      |                                                                                                    |            |                  |         |                            |          |       |        |  |
| TADE NUR       |                                                            | สีสาร(เว้ามาไวซี่BMS) + 000 คริมัณโสมารร | สรุปดา         | ยา/บรการ                                                                    |               |                |                 |           |                   |              |      |                                                                                                    |            |                  |         |                            |          |       |        |  |